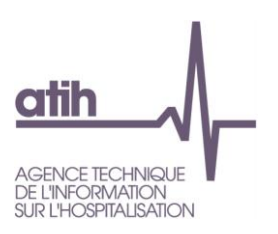

## Comment utiliser RAMSECE et MAGIC-Ehpad sur un poste informatique qui ne dispose pas de connexion internet ?

| Connexion à Ramsece EHPAD                                                                                                    |           | Connexion à MAGIC EHPAD<br>Vous êtes en mode « déconnecté ».<br>Si votre poste a un accès Internet, modifier les paramètres de connexion pour activer le mode connecté.<br>Sinon, renseigner votre fichier Securepass téléchargeable depuis la plateforme e-ENC EHPAD ainsi que<br>la dé associée. |                                                                |                              |  |
|----------------------------------------------------------------------------------------------------|-----------|----------------------------------------------------------------------------------------------------|----------------------------------------------------------------|------------------------------|--|
| Vous êtes en mode « déconnecté » .<br>Si votre poste a un accès Internet, modifier les paramètres de connexion pour activer le mode connecté.<br>inon, renseigner votre fichier Securepass téléchargeable depuis la plateforme e-ENC EHPAD ainsi que la<br>clé associée. |           |                                                                                                    |                                                                |                              |  |
| dentifiant Plage                                                                                                    | 20        |                                                                                                    | Identifiant Plage                                              |                              |  |
| lot de passe Plage                                                                                                    | •••       |                                                                                                    | Mot de passe Plage                                             | •                            |  |
| lé de déchiffrement reçue par ma                                                                                                    | a         |                                                                                                    | Clé de déchiffrement reçue par mail                            |                              |  |
| Fichier Securepass téléchargé sur<br>slateforme e-ENC EHPAD                                                                                                    | la        | Choisir                                                                                                    | Fichier Securepass téléchargé sur la<br>plateforme e-ENC EHPAD | Choisir                      |  |
|                                                                                                    | Connexion | Paramètres de connexion                                                                                                    | Com                                                            | sion Paramètres de connexion |  |

- 1. Identifiant PLAGE : Disposez d'un identifiant PLAGE ayant le rôle :
  - Gestionnaire de fichier (GF) du domaine ENC-EHPAD pour accéder à RAMSECE EHPAD
  - MAGIC du domaine ENC-EHPAD pour accéder à MAGIC EHPAD
- 2. Mot de passe PLAGE : le mot de passe est rattaché à votre identifiant PLAGE
- 3. Clé de chiffrement reçue par mail
- 4. Fichier Securepass téléchargé sur la plateforme e-ENC EHPAD

La procédure ci-dessous est commune à la récupération de la clé de chiffrement (3) et du fichier de Securepass (4) pour les logiciels RAMSECE et MAGIC-Ehpad

## 1- Connectez-vous à la plateforme e-ENC EHPAD avec vos identifiants PLAGE

https://www.epmsi.atih.sante.fr/enc/ehpad/welcome.do

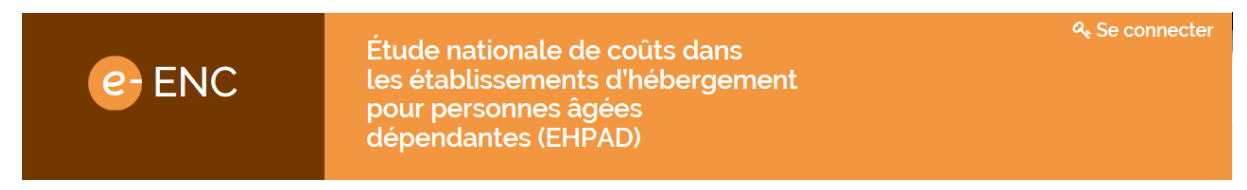

2- Dans l'onglet « Action », sélectionnez « Télécharger le securepass »

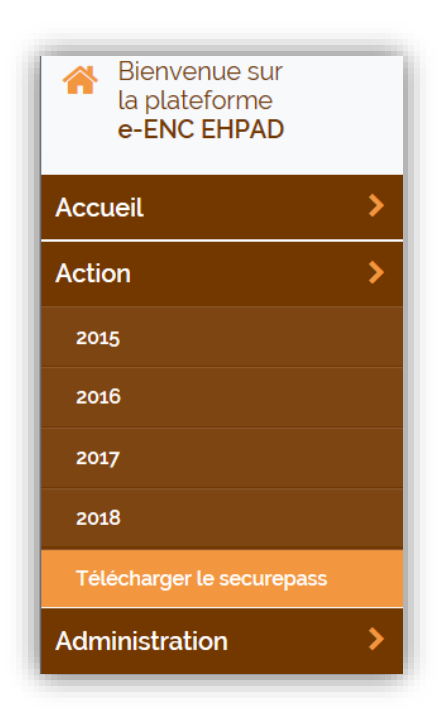

3- Dans le menu « Securepass », renseignez le mot de passe qui est rattaché à votre identifiant PLAGE puis cliquez sur « Télécharger le securepass »

| Bienvenue sur<br>la plateforme<br>e-ENC EHPAD | Securepass                                                                                                    |  |  |  |  |
|-----------------------------------------------|----------------------------------------------------------------------------------------------------|--|--|--|--|
| Accueil >                                     | Récupération de Securepass                                                                                                    |  |  |  |  |
| Action >                                      | Veuillez saisir votre mot de passe ici puis cliquer sur le bouton <i>Télécharger le securepass</i> pour récupérer le fichier <b>Securepass</b> vous permettant d'utiliser Ramcese PH. |  |  |  |  |
| 2015                                          |                                                                                                    |  |  |  |  |
| 2016                                          |                                                                                                    |  |  |  |  |
| 2017                                          | Un mot de passe aléatoire sera également généré et vous sera envoyé par e-mail à                                                                                                    |  |  |  |  |
| 2018                                          | et utiliser ce mot de passe aléatoire pour pouvoir utiliser le logiciel Ramsece-PH.                                                                                                   |  |  |  |  |
| Télécharger le securepass                     |                                                                                                    |  |  |  |  |
| Administration                                | Votre mot de passe : ••••••                                                                                                    |  |  |  |  |
|                                               | Télécharger le securepass                                                                                                    |  |  |  |  |

## 4-Enregistrez le fichier Securepass dans le répertoire de votre choix :

| Voulez-vous ouvrir ou enregistrer ehpadAction.do (920 octets) à partir de epmsi.atih.sante.fr ? | Ouvrir | Enregistrer | • | Annuler | x |
|-------------------------------------------------------------------------------------------------|--------|-------------|---|---------|---|
|                                                                                                 |        |             |   |         |   |

5- Récupérez la clé de chiffrement envoyée à l'adresse mail rattachée à votre identifiant PLAGE

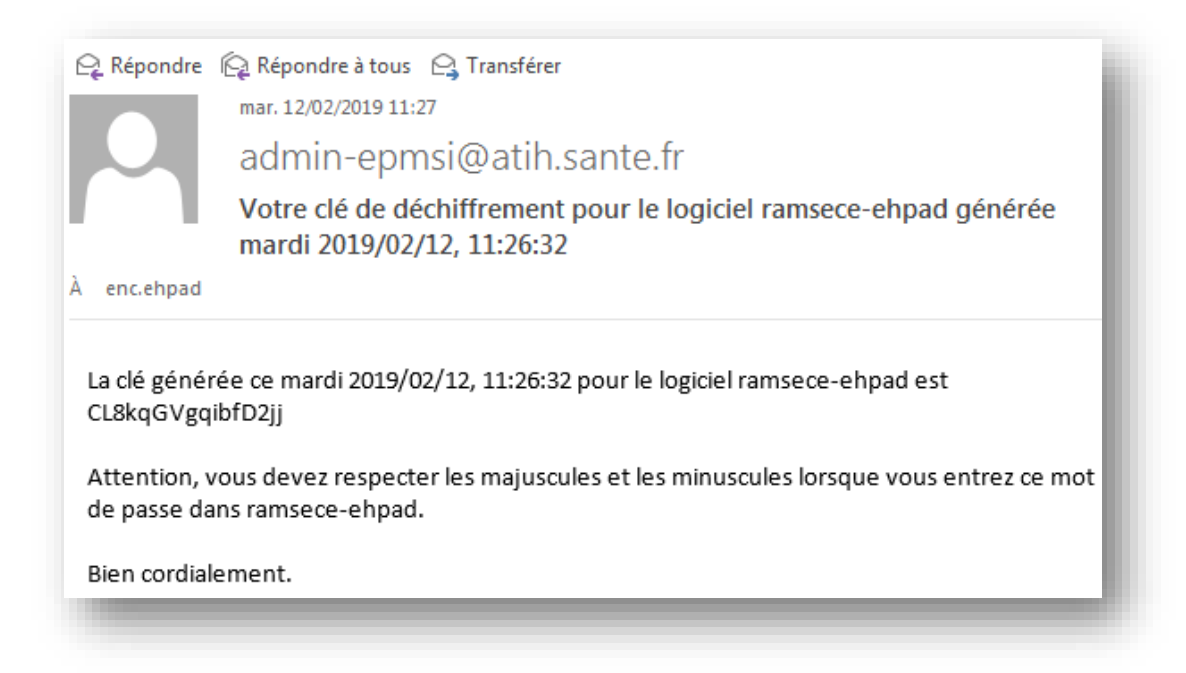

## Contacts

En cas de difficultés techniques, vous pouvez contacter l'ATIH à l'adresse suivante : <u>enc.ehpad@atih.sante.fr</u>